**TECAN** 

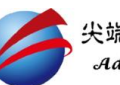

Q:測螢光,但雜訊太高怎麼辦?又用多種染劑,好苦惱!

A: Infinite 200 pro 在作上方讀取螢光時,可自動執行 Z-position,可針對特定 的 well 找到最佳螢光訊號或訊雜比(signal/noise ratio)之位置,並以圖表顯示 掃描結果。最佳讀取位置可應用在每次螢光讀取上,亦可作手動 1μm 調整自 行決定讀取位置。

z-position:指偵測頭到微量孔盤底部的距離。此功能應用在螢光頂部讀取。

使用多種染劑時,

- (1)若想一次找出所有染劑的各別最佳偵測位置,先在編程設好所有螢光測量,再 選 z-position,可作多種染劑各別的 z-position。
- (2)若想讓多種染劑結果,呈現在同一張圖,須固定測量高度與 gain 值。Z-Positon 可使用 Same as(當編程有兩個以上的螢光測量時會自動跳出)或 Manual. Gain 值可使用 Manual

| Z-Position Calculated<br>Same as | d from well                       |
|----------------------------------|-----------------------------------|
| 設多個螢光測量strip作多<br>固定以某個label的高度來 | 6個label時會出現Same as,<br>©測所有的label |
|                                  |                                   |
| Gain值調整                          | Optimal                           |
|                                  | Manual<br>Calculated from well    |
|                                  | Extended dynamic range            |

如何在軟體執行?

(1) 拉一個 fluoresce intensity strip 到編程區,且 ex 和 em 波長都設好,若要作 multi-label(多種染劑),請將所有 strip 都拉進編程區,並都設好波長。點工具 列的 z-position

| File Edit View                   | Instrument Settings H            | Help                                        |
|----------------------------------|----------------------------------|---------------------------------------------|
| 🗋 🐸 🖬 🕷 🐺                        | Disconnect                       | Send Feedback   i-control                   |
|                                  | Start                            | ale                                         |
| Plate Part of Plate Well Covette | Movements<br>Heating<br>Blanking | tion: [GRE96ft] - Greiner 96 Flat Transpare |
|                                  | Z-Position                       |                                             |
|                                  | Properties                       |                                             |
| Measurements                     | *                                | 1 2 3 4 5 6 7 8 9 10 11 12                  |
| Absorbance                       |                                  | A 000000000000000000000000000000000000      |

(2) 選一個 well(自行定義,選訊號最強的 well)加染劑(Signal 來源),另一個 well(自 行定義,選只加緩衝液的 well)加緩衝液(Blank 來源),按 SCAN(下圖紅框),開始 作 z-position

x 軸表示 z-position(單位µm),y 軸表示訊號強度(RFU)

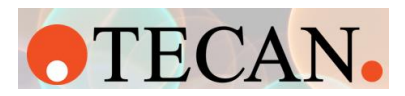

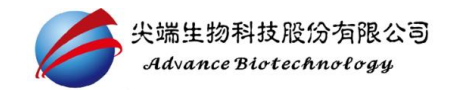

| Optimize Z-Position                                                                             |                                                                | ×          |
|-------------------------------------------------------------------------------------------------|----------------------------------------------------------------|------------|
| Labell Well 1 (Signal): Lx: 485 (9) nm Em: 535 (20) nm Well 2 (Blank): Maxual: Max S/B Ratio et | 0      Z-Position (µm)       0     20000     49000       43000 |            |
|                                                                                                 | 37000                                                          |            |
|                                                                                                 | 31000                                                          | <          |
|                                                                                                 | 25000                                                          | alue (RFU) |
|                                                                                                 | 19000                                                          |            |
|                                                                                                 | 13000                                                          |            |
| Manual values<br>Label: Labe                                                                    | 7000                                                           |            |
| Value (RFU) Well 1:<br>Scan Clear Anniv Value (RFU) Well 2:                                     |                                                                | 2000       |
|                                                                                                 | 13500 14000 14500 15000 15000 16000 16500 17000 17500 18       | UUU<br>NK  |
|                                                                                                 |                                                                |            |

(3) SCAN 完會自動顯示下面紅框內數據:

Well 1 (Signal):染劑的螢光強度最佳之位置

Well 2 (Blank):緩衝液的螢光強度最佳之位置

Max S/B ratio:軟體自行計算 Signal 除以 Blank,顯示 Max S/B ratio 的位置。

Manual: default 值 20000 μm (指偵測頭到微量盤表面的距離為 2cm)。手動拖曳 圖中黃線調整讀取頭位置

四選一,點選後,再按 Apply, SCAN 得到的數據即輸入 strip 裡的 z-position 格子

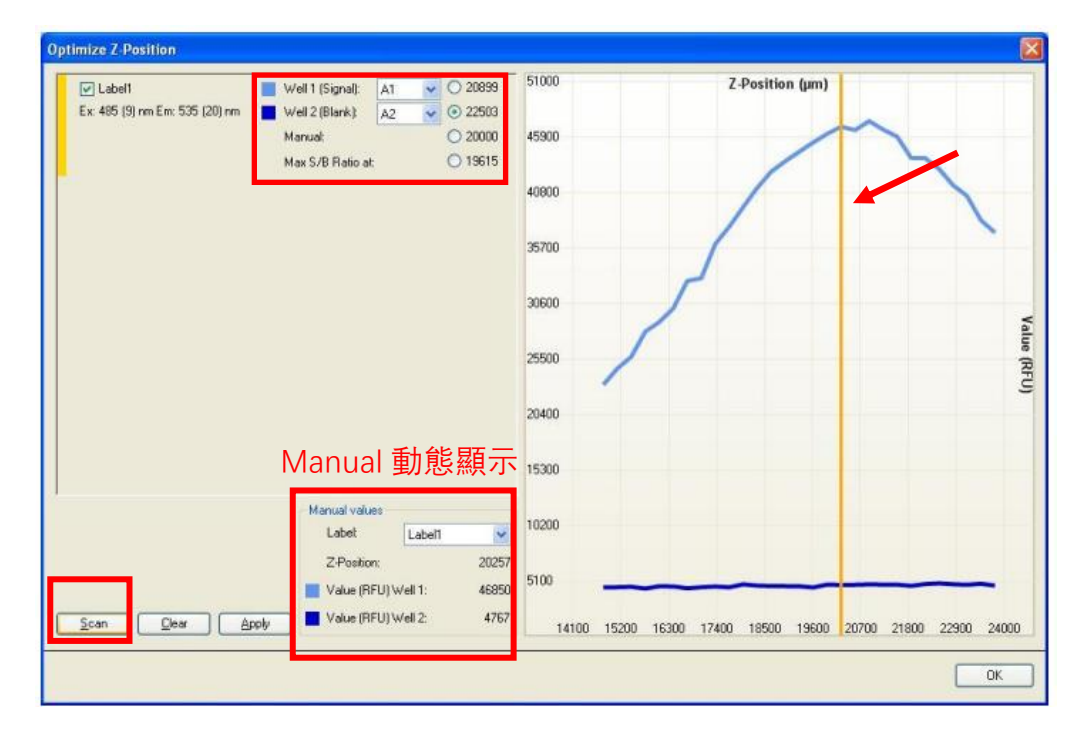